## Club dog Tom https://club.hcpt.jp

# 会員管理システム

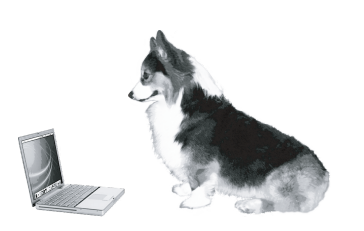

## 初めに A.一般業務 (フロントとコーチ) A 1).メモ A 2).会員 A 3).名簿 A 4).バス B.管理業務 (支配人、管理者と経営者) B 1).銀行振替業務 B 2).システム全体に関する設定 B 3).セキュリティに関する事項 B 4).契約に関する事項 C.システムのしくみ C 1).ログインとパスワード

# 銀行振替業務サブシステム

本サブシステムは銀行の振替業務を行います。 過去の振替の集計を 移行期の旧システムのデータとの比較を行います。

記載されている一部機能は実装されていない場合があります。 システムは予告なく変更される場合があります。 全てのドキュメントにおいてシステムと異なった場合は現行のシステムが優先されます。

β1:2014/9/10

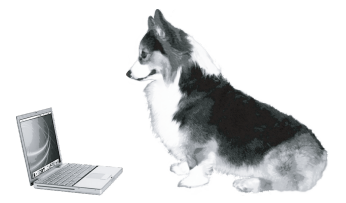

このページは意図的にブランクとなっています。 両面印刷でご覧ください

## B.管理 銀行振替業務 目次

業務の流れ 銀行向け振替データ作成の「しくみ」

4-1) 会員データの取り込み

4-2-1) 振替依頼データの作成

4-2-2) 振替依頼データの保存

4-3-1・4-5-1) 振替結果データの取り込み

4-3-2・4-5-2) 振替の集計 振替データ、引落し不能データ、繰越データの確認

4-4-1) 再振込金額の変更 引落し不能の会員から現金で入金が有った場合。

4-4-2) 再振込金額の変更 依頼が0円の会員から再振りで引落しを掛ける場合。

4-4-3) 再振替依頼データの作成

4-4-4) 再振替依頼データの保存

4-6) 月次更新

4-7) 会員分析

4-8) お知らせ 文面変更-印刷

4-9)イレギュラー処理 銀行振替データを作成した後で会員マスターの変更を反映させたい(当月データ取り込みを再度行いたい) 他システムで作った全銀データと同じか比較したい

## B.管理 b\_1) 銀行振替業務 業務の流れ

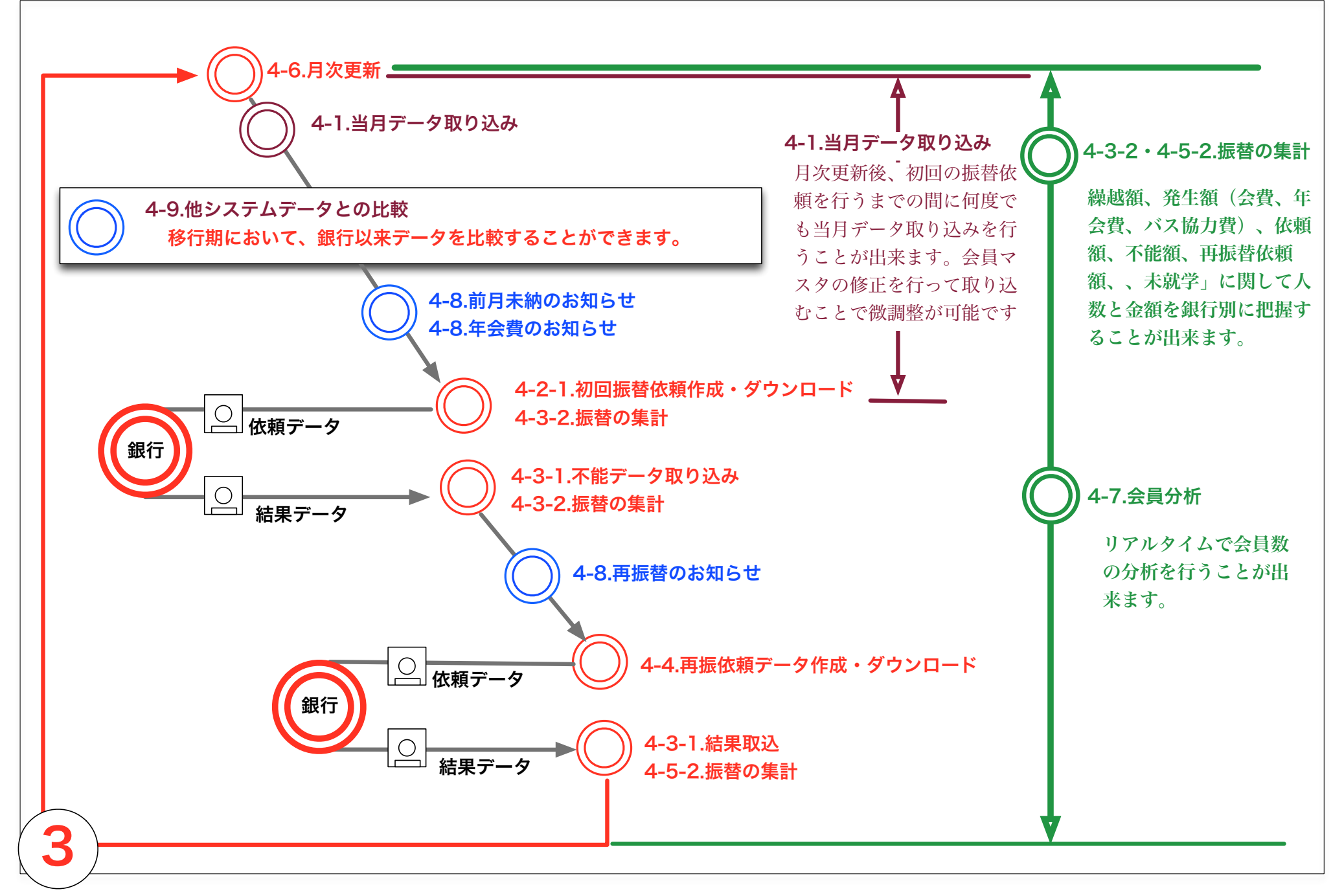

## B.管理 b\_1\_1) 銀行振替業務 最終の未収金確定から月次更新の流れ

### 月次更新を行う前後の流れを記載します

### 1) 銀行からの2回目の引落し結果の取り込み

毎月半ばに2回目の引落しの結果が銀行から届きます。 データを取り込むことで引落しの出来なかった会員の金額 が確定します。

4-3-1・4-5-1) 振替結果データの取り込み

当月の会員動向はこのタイミングでご確認下さい。月次更新後 は次月の会員動向になります。

### 4-7) 会員集計

### 2) 月次更新

メモで登録されている次月からのコース変更、クラス変更が会員マ スタに反映されます。 当月の2回目の引落し結果が会員マスタに反映されます。

### 4-6-2)月次更新(経理)

### 3) 未納通知の作成

次月(月次更新後なので当月)にデータが反映された後で未納通知 は作成します。 月次更新後に行ないます。

### 4-8) お知らせの 文面変更-印刷

### 4) 会員データの取り込み

当月の会員データを取り込みます。 この処理によって新しい月次のデータが作成されます。

4-1) 会員データの取り込み

### 5) 振替データの作成

一回目の振替データを作成します。

4-8.前月未納のお知らせ

### 6)年会費のお知らせ

一回目の振替データを作成します。

4-8.年会費のお知らせ

B.管理 b\_1) 銀行振替業務 銀行向け振替データ作成の「しくみ」

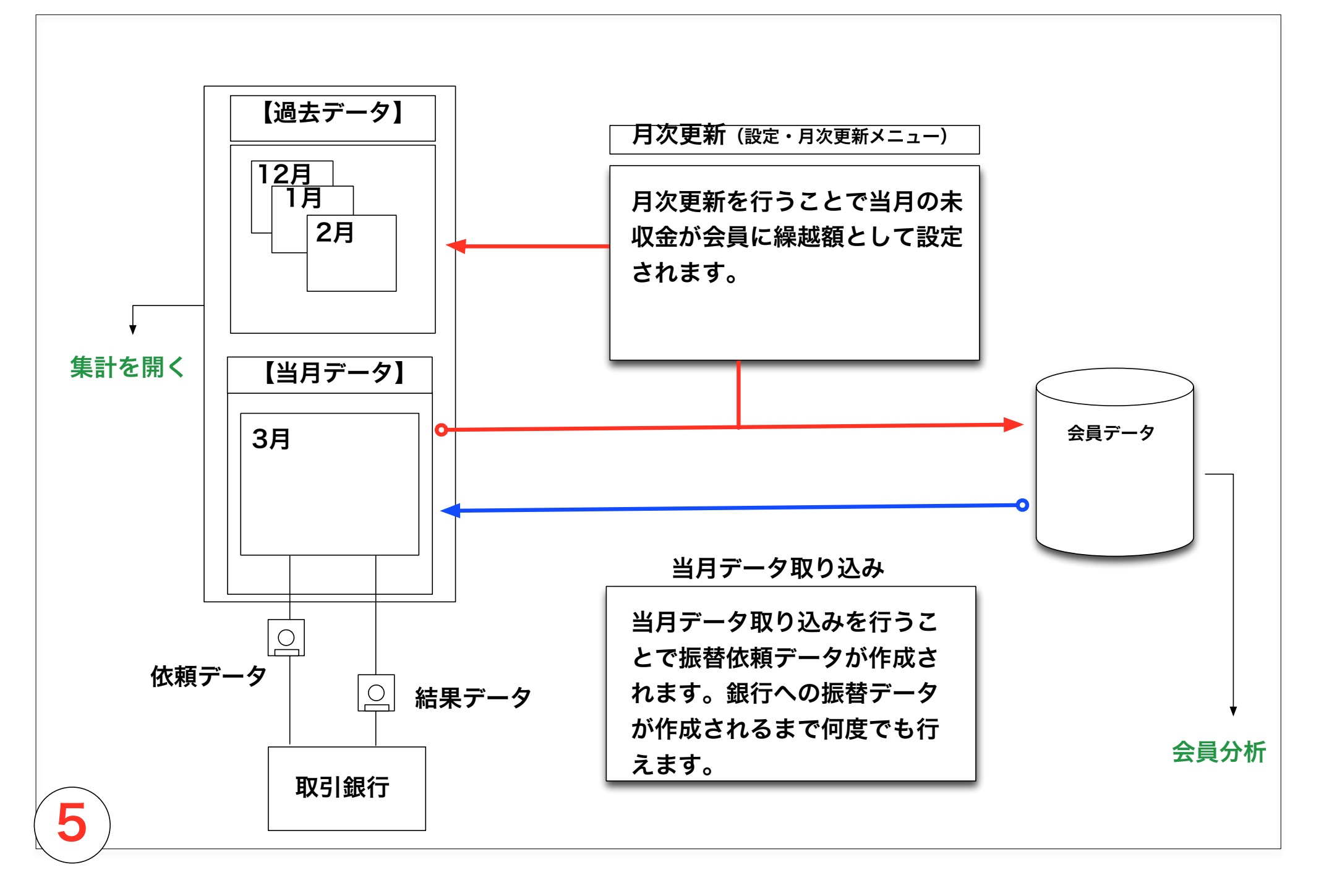

### B.管理 b\_1\_2) 取り込みデータの範囲 Club dog Tom trust keep enlage help each demoスイミングスクール 支配人 【初期ユーザー】 修正可111 2011/03 (2011/04) 2014/6/10 10:33:11 [ 0.31 sec] 【3】石川 義雄 メモデータの検索 0件中 0件を検索しました。 2014/6/10 10:33:12 [0.36 sec] ○行をクリックすると会員入力画面が開きます。 会員情報を確認できます。 閉じる 再読み込み 呼出元 [FJ][バス1000] [火\_3][木\_3] 基本情報(1) 基本情報(2) 入力可 会員CD : 3 銀行依頼 システム管理 ユーザー管理 設定・月次更新 アクセスログ IPテーブル ゴミ箱・保存箱 (sysCD: 3) 雷話 推带 服急速絡先 070-xxxx-xxxxx 名 前:石川 義雄 xxxx-xx-xxxx (公) 当月データ 過去データ 会員分析 なまえ:イジカワ 性別: ⊙男 ○女 ○不明 2011 年 04 月度データ 集計を開く 2014/6/10 10:31:55 0.22 所属: 誕生日: 2001/11/16 平成13年 12歲 957-0028(〒) 当月データ 振替 振替結果取込 次月繰越 ○明治 ○大正 ○昭和 •平成 ○西暦 ××県○×市 (1(名中で) 年 月 日 (年4桁の入力は西暦と自動判定 引き落とし日 初回振替 一回目不能 再振替 当月data取込 取 込 確認リスト aold 180-10 (街名-地源) 家族情報 銀行からの振替結果 繰越データを確認し 引落しデータを作成 確認リスト 確認リスト 確認リスト (建物名) 保護者 姓: 名:アイ子 データを取り込みま ます。 変更の場 市名 御名・抽悉を変更した場合は「住所変更ポタン」をクリッ します。依頼データ 振込依頼の引き落と (姓は会員本人と同姓の場合は空棚) す。初回か2回目か 合、月次更新後に直 してください。自動に更新はされません。 作成まで何度でも行 依頼作成 振替金額変更 依頼作成 し日を設定してくだ は引落し依頼日で判 接会員マスタを変更 えます。 兄弟CD: 順序: メール 登録されたアドレスにメール (変更要再読) さい。 断します。 してください。 〒チェック 兄弟同期 兄弟表示で表示された兄弟の「住所」 を一括して変える事が出来ます。このレコードの住所に同期されま ●第一信用金庫 ○キラキラ銀行 ○農協 ○ 全件 ○ 現金 【 「第一信用金庫」が選択されています。】 「年会費、再振、未収」通知印刷 事務所コメント 2011 年 04 月度データ 1212件 / 1817件中 2014/6/10 依頼ボタンを押すとダウンロードが可能になります。当月データ以外(過去データ)では出来ません。 933120 7221258 128500 8322 39380 0 0 依頼額1 no usrCD コース 名前 全銀CD 区 袋 番号 入月 前繰 年会費 月額 依頼額2 未 納 stsG sts 水戸部麻菜 0140200 1711184 6480 调1回] 入金方法 期間情報 [F]][/ ス1000 • 2 3 石川義雄 0140321 1811154 8208 1000 12448 年4 月 入会日 : 2008 銀行CD 0140321 0140321 1911181 6480 9720 3 滝澤真珠 3240 调1回] 銀行名 第一信用金庫 新山岡支店 馬場智子 0140321 1711104 9720 引き落間始: 年 月分より開始 4 3240 6480 週1回] 「ジュニア 0720 0140221 061118 20.4 口座名義 休会期間: 年 月 年から 月末まで 口座番号 1811154 列の項目名 意味 退会日 : 年 月末退会 口座区分 ●普通 ○当座 ○不明(1) 列の項目名 意味 一覧表の行の番号 no 振込履歴表示 処理月度=入会月の場合に発生 年会費 振替レコードの固定番号 key 現金入金 月額 会員に対してのシステム番号 sysCD 初回の依頼額 依頼額1 [FJ][バス1000] [火\_3][木\_3] 会員番号 (ユーザーの設定) usrCD 一回の目の依頼額に対しての不能額 승 計 会 書 パス協力費 年会費 当月 不能1 補 正 コースの表示 コース 12448 1000 8208 3240 再振りの額(修正可能) 依頼額2 12448 8208 名前 会員の名前 会費、バス協力費、年会費はコース、期間情報から自動的に算出されます。 入力可能項目【未納:前月引き落としができなかった場合の金額。月次更加 再振り依頼に対しての不能額 不能2 時更新。補正:継続する補正額。当月:月次更新時クリアされる補正額 。 銀行の番号(銀行CD+支店CD) 全銀CD 今後削除 stsG 口座区分 区 今後削除 現金合計 名義 口座名義 今後削除 入金済 番号 口座番号 0円の会員も取り込みます。 入会月 休会、退会、引落し前の区分 sts 入月 前月の残高 前繰 退会 登録されている退会年月 確認で見ることが出来ます。 当月発生額 休会 登録されている休会年月 発生 0 固定 毎月の固定額 引落し開始年月 開始

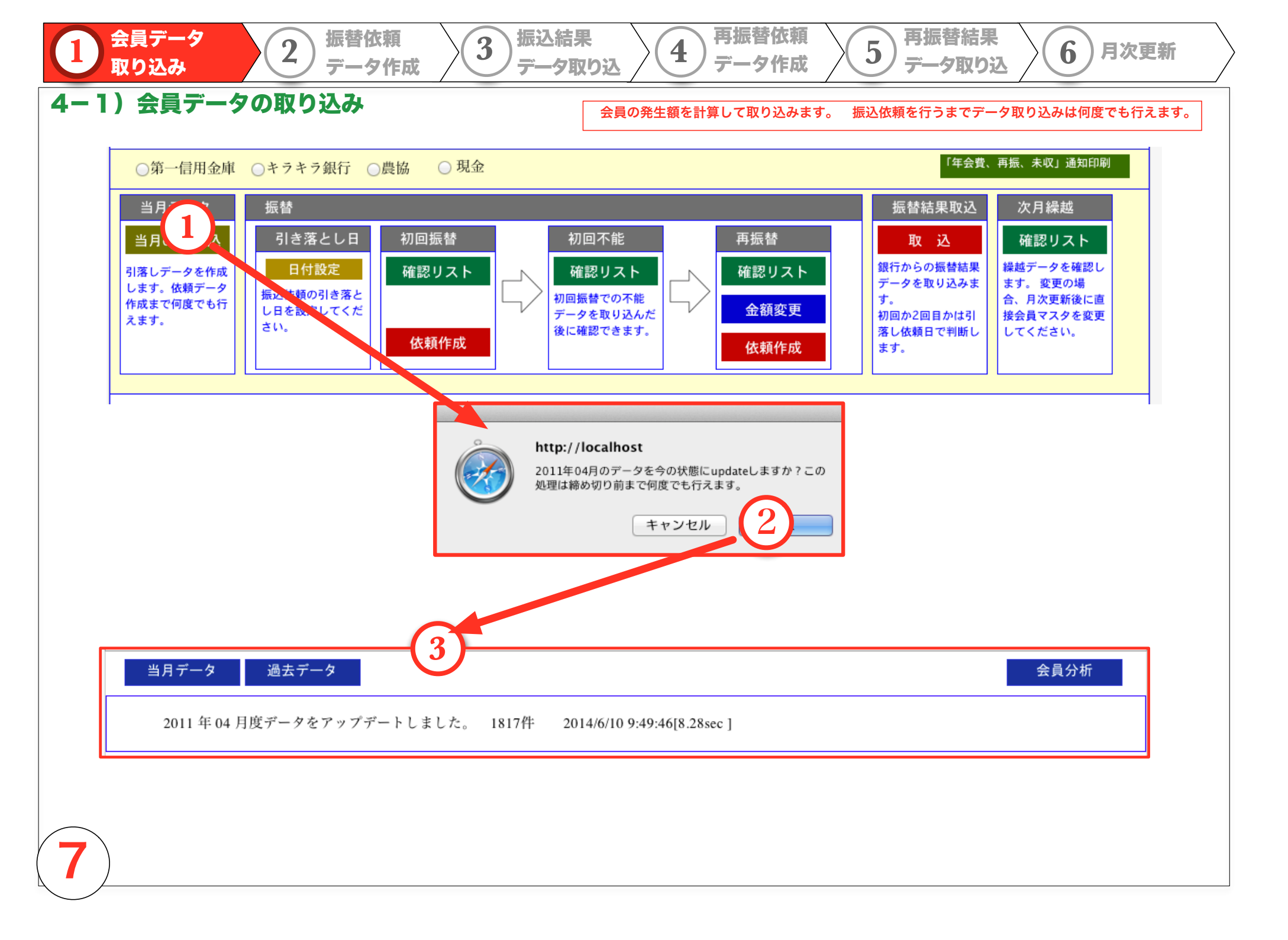

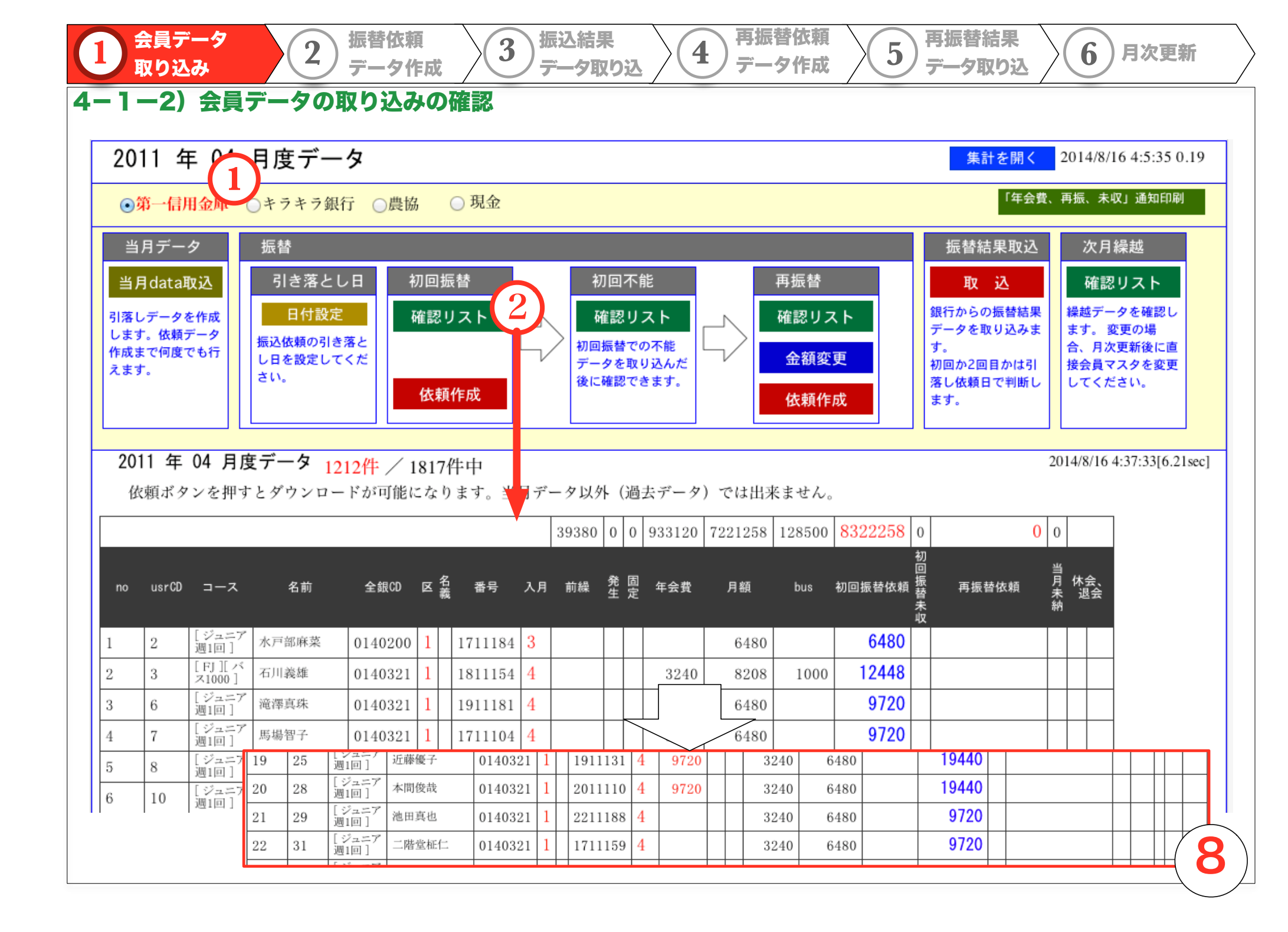

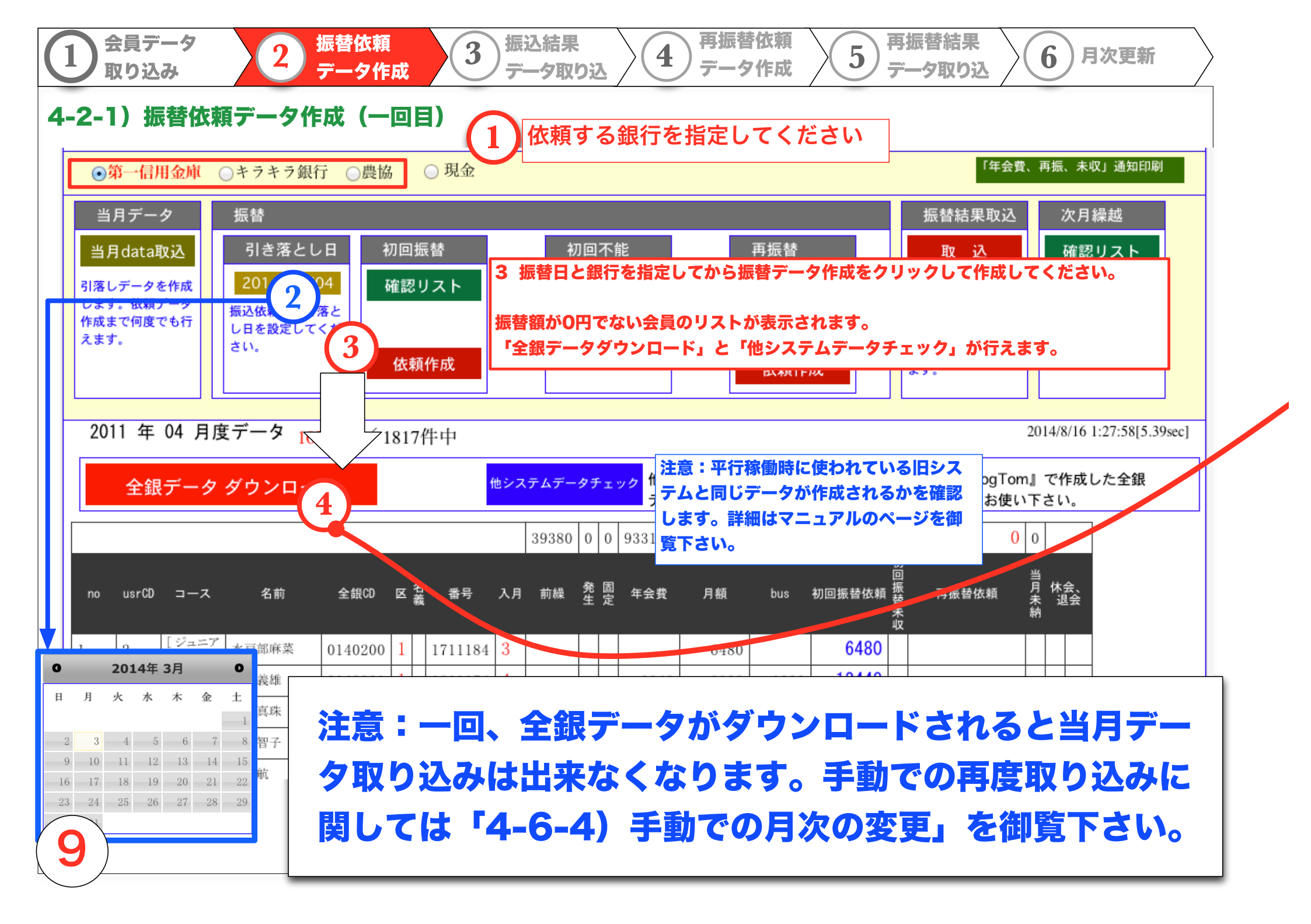

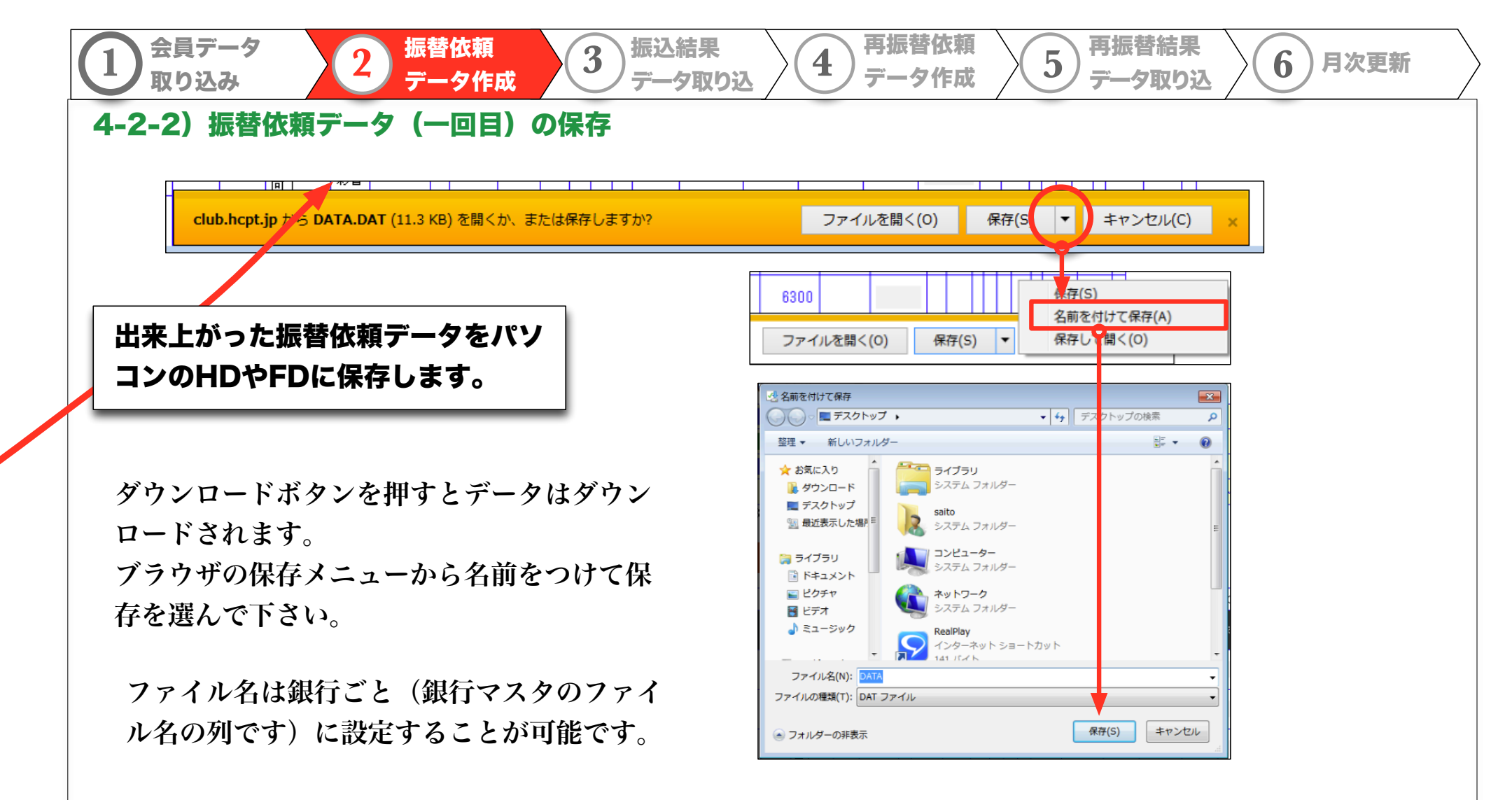

### 振替依頼データを作成すると自動的に振替日が設定されます。振替結果データを取り込む際にこの列の日付を見て判定します。

| CD   | 名称     | 委託者コード     | 委託者名      | 支店CD | 預金種<br>目 | 口座番号   | 顧客番号 | ファイル     | 引落日1 | 引落日2 | 並び順 削り | ≩ key |         |
|------|--------|------------|-----------|------|----------|--------|------|----------|------|------|--------|-------|---------|
| 0998 | 第一山本勧銀 | xxxxxxxxxx | demoスイミンク | 999  | 1        | xxxxxx |      | DATA.DAT |      |      | 1 削除   | 1     |         |
| 0999 | 川田銀行   | xxxxxxxxxx | demoスイミンク | 999  | 1        | xxxxxx |      | DATA.DAT |      |      | 2 削除   | 4     |         |
| 0997 | 農協     | xxxxxxxxxx | demoスイミンク | 999  | 1        | xxxxxx |      | DATA.DAT |      |      | 3 削除   | 2     | (1)     |
| L    |        |            |           |      |          |        |      |          |      |      |        |       | ⁴ ∖ ∎ ❤ |

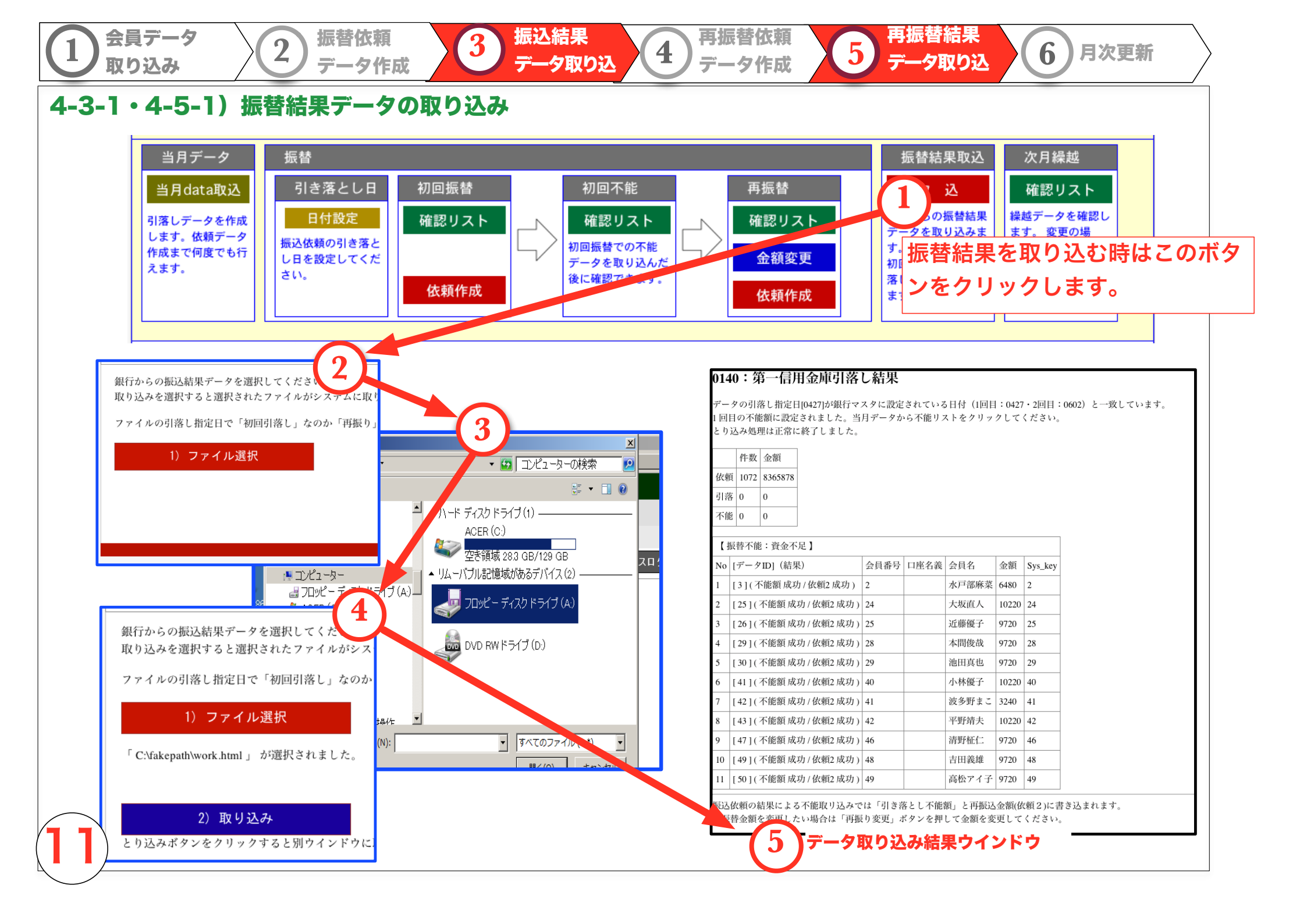

### 4-3-2・4-5-2) 振替データ、引落し不能データ、繰越データの確認

振替依頼

データ作成

2

会員データ

取り込み

A)毎月の引き落とし額の集計。毎月作成する引落し依頼データを分析します。 過去データから過去のデータも見ることが出来ます

3

振込結果

データ取り込

再振替依頼

データ作成

4

再鋠替結果

データ取り込

6

月次更新

5

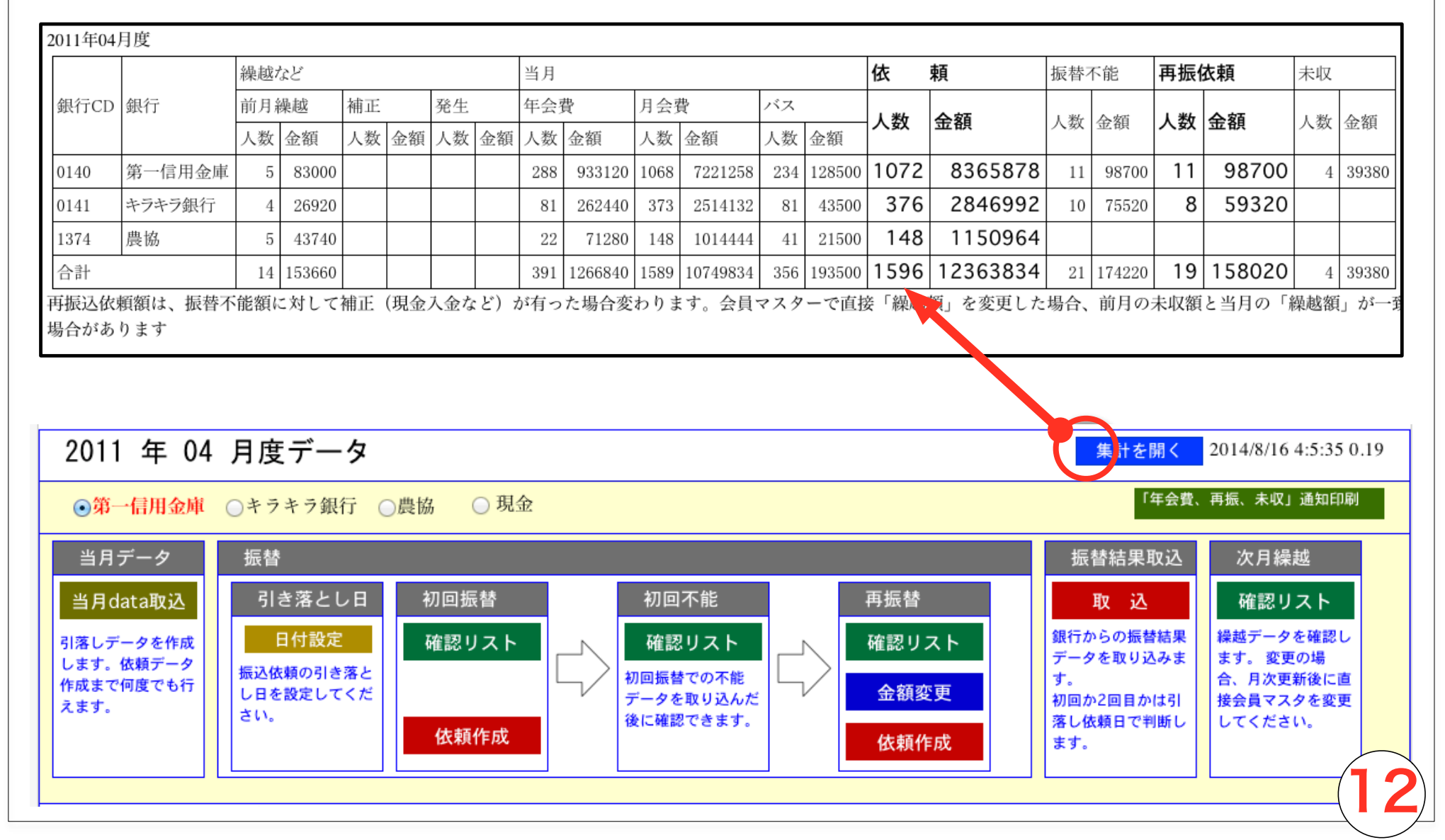

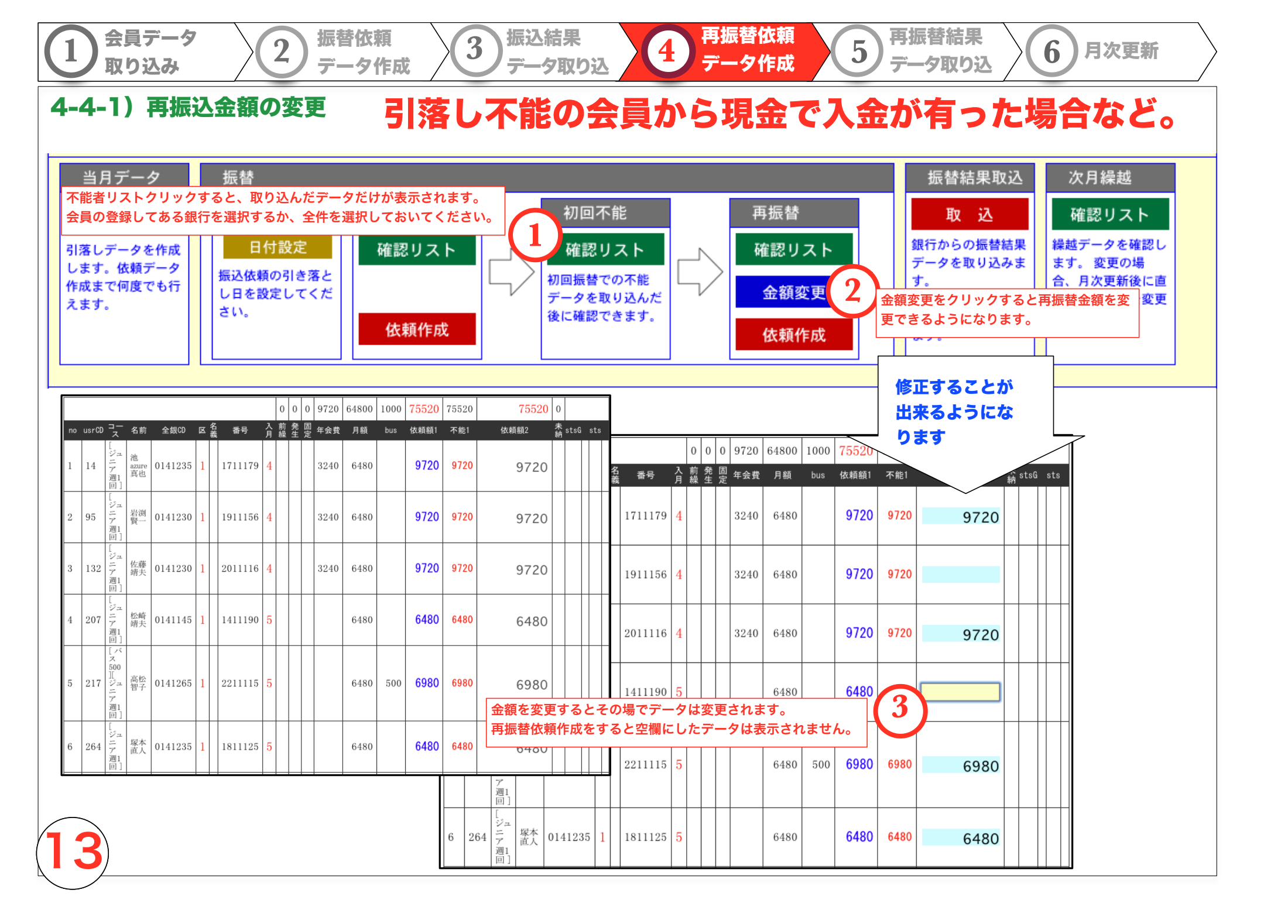

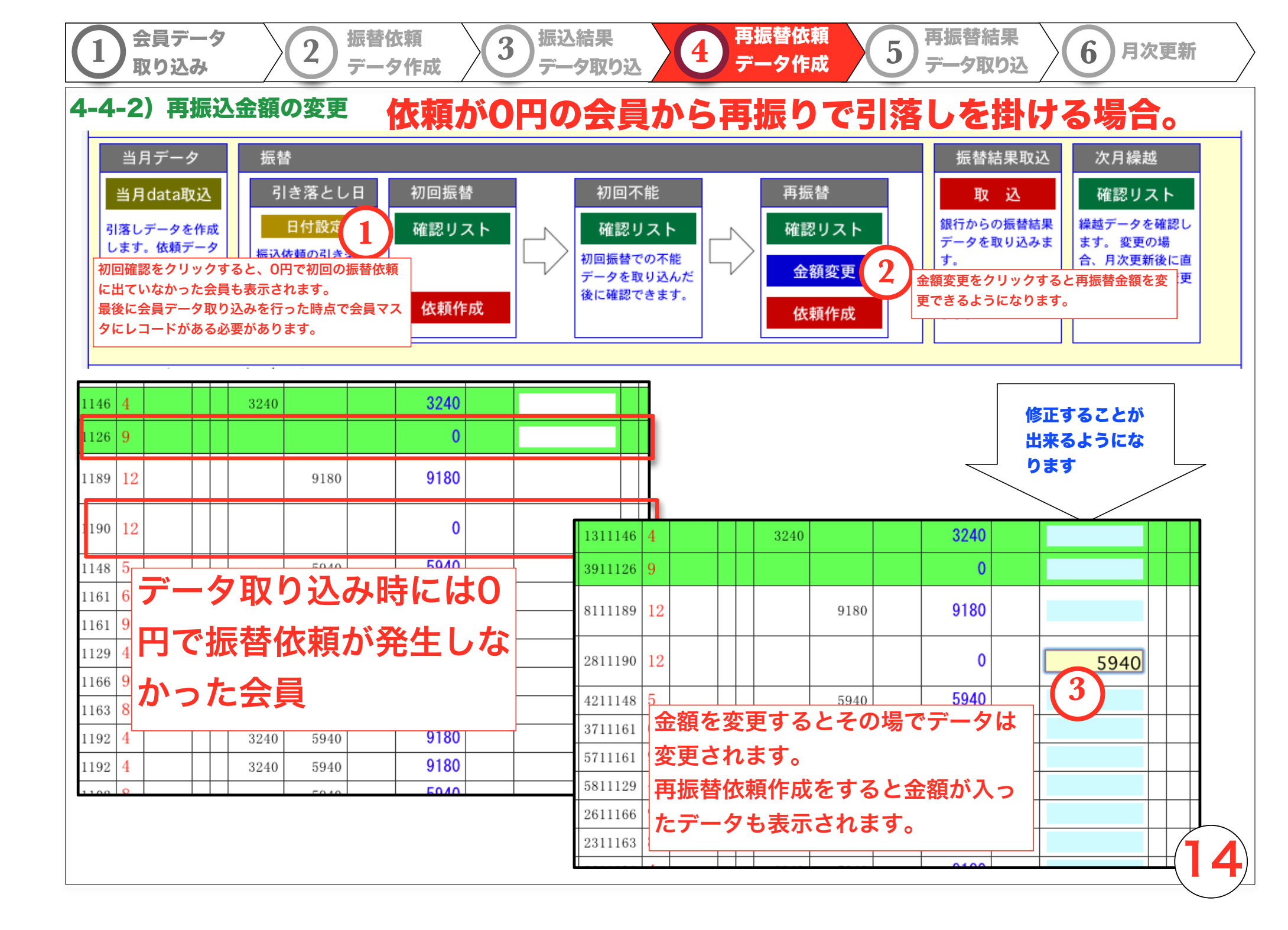

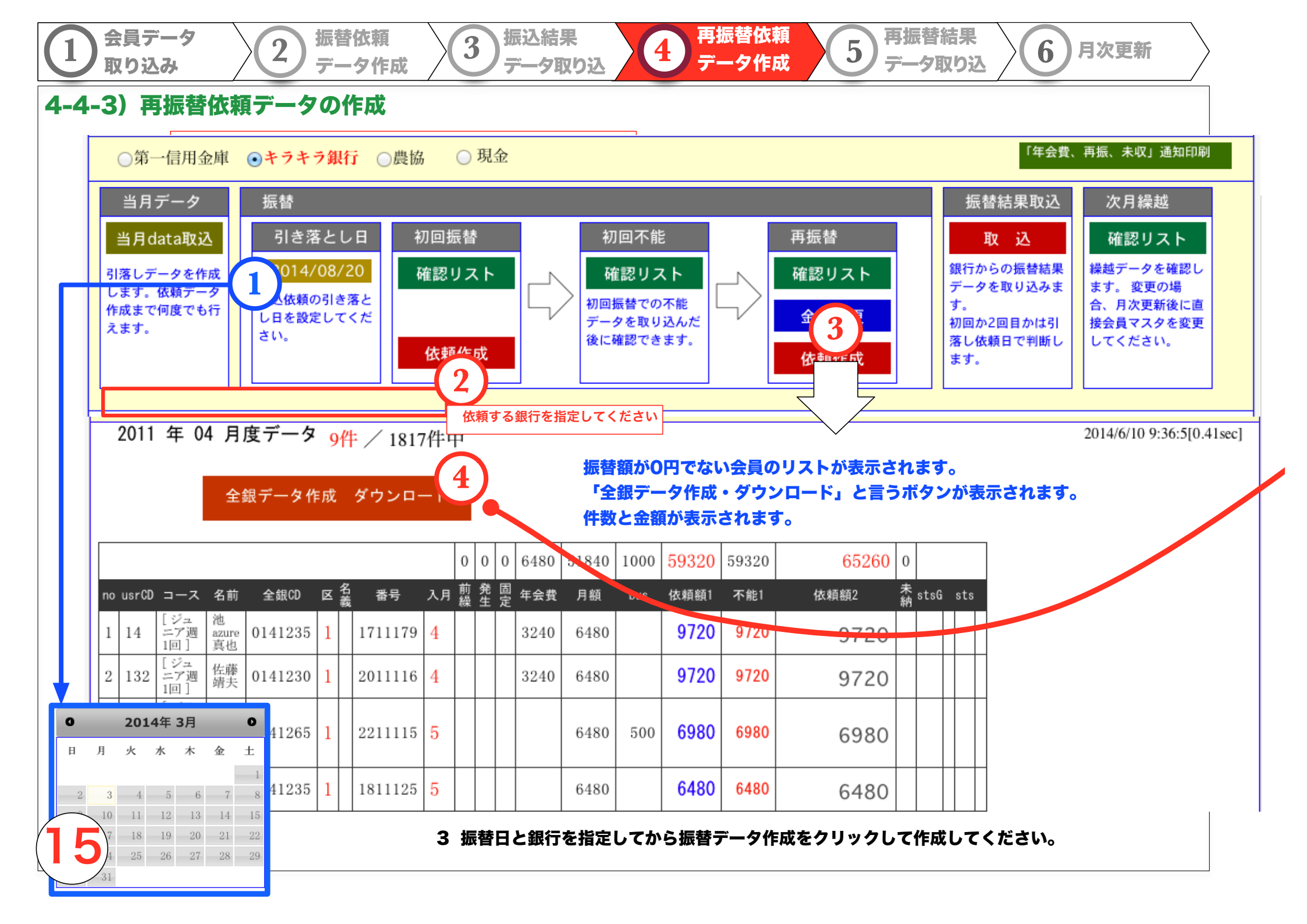

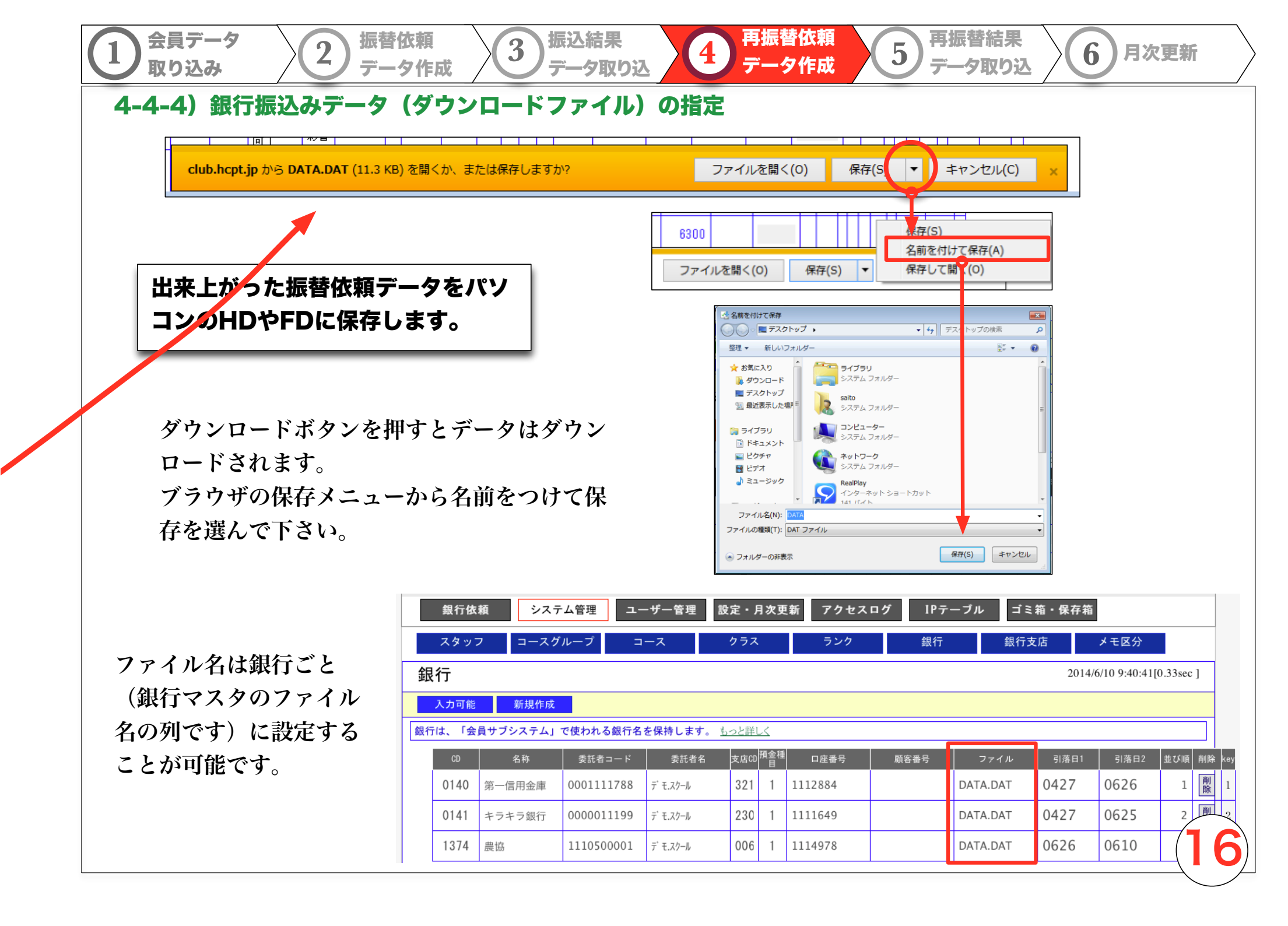

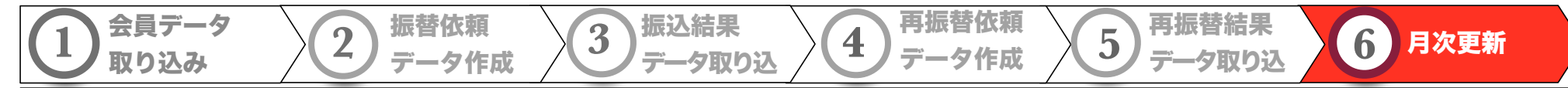

### 4-6-1)月次更新 2つのモード

本システムでは会員の情報を2つの月度を持ちます。 次月の会費を算出する「経理月度」 当月(月初から月末まで)の会員の契約状況を管理する 「会員月度」を持ちます。

月次更新を行うことで様々な情報が会員に反映します。

画面右上に現在の月度が表示されます。

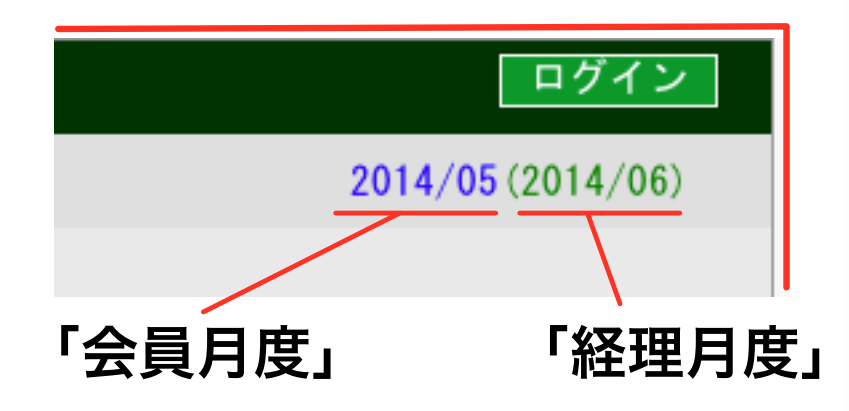

「経理月度」と「会員月度」は月次更 新をずらすことで、半月程度のタイム ラグを持たせます。

一般画面での当月は会員情報は会員月 次を基準にしています。

管理画面での当月は経理月次を基準に しています。

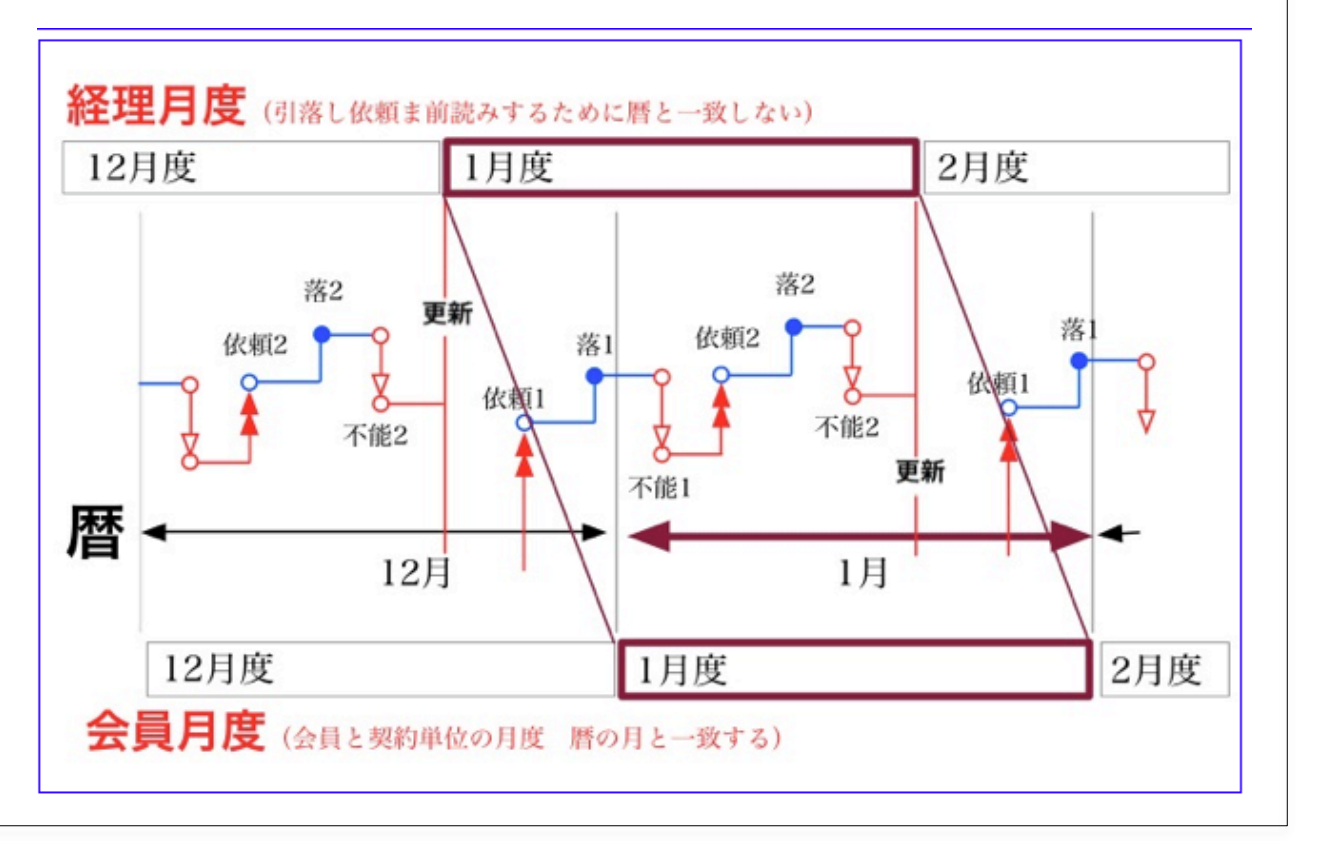

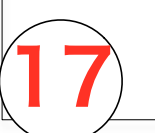

### 4-6-2)月次更新 メモデータのクラス変更が会員マスタに反映されます。

3

振込結果

データ取り込

振替依頼

データ作成

メモのコース・クラス変更が会員に反映されます。これによって、会員に新しい会費が設定されます。 一回行われると更新は元に戻りません。

4

再振替依頼

データ作成

再振替結果

データ取り込

6

月次更新

5

経理更新で1月進んだ状態から、会員更新を行って両方の月度が同じ状態で経理更新を行ってください。

### 経理月次更新の働き

会員データ

取り込み

未収金確定後15日に実行

会員マスタの当月発生額と繰越額を一 回0円にします。

再振替の残高を新しい繰越額として会 員マスタに登録します。

メモで登録されているコース情報を会 員マスタに反映させます。(経理コース)

経理月次が1ヶ月進みます。これにより、休会退会の情報が生きます。

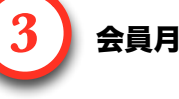

会員月次更新の働き 月末に実行

メモで登録されているコース情報を会員 マスタに反映させます。(会員コース) 会員月次が1ヶ月進みます。これにより、 休会退会の情報が会員の側で生きます。

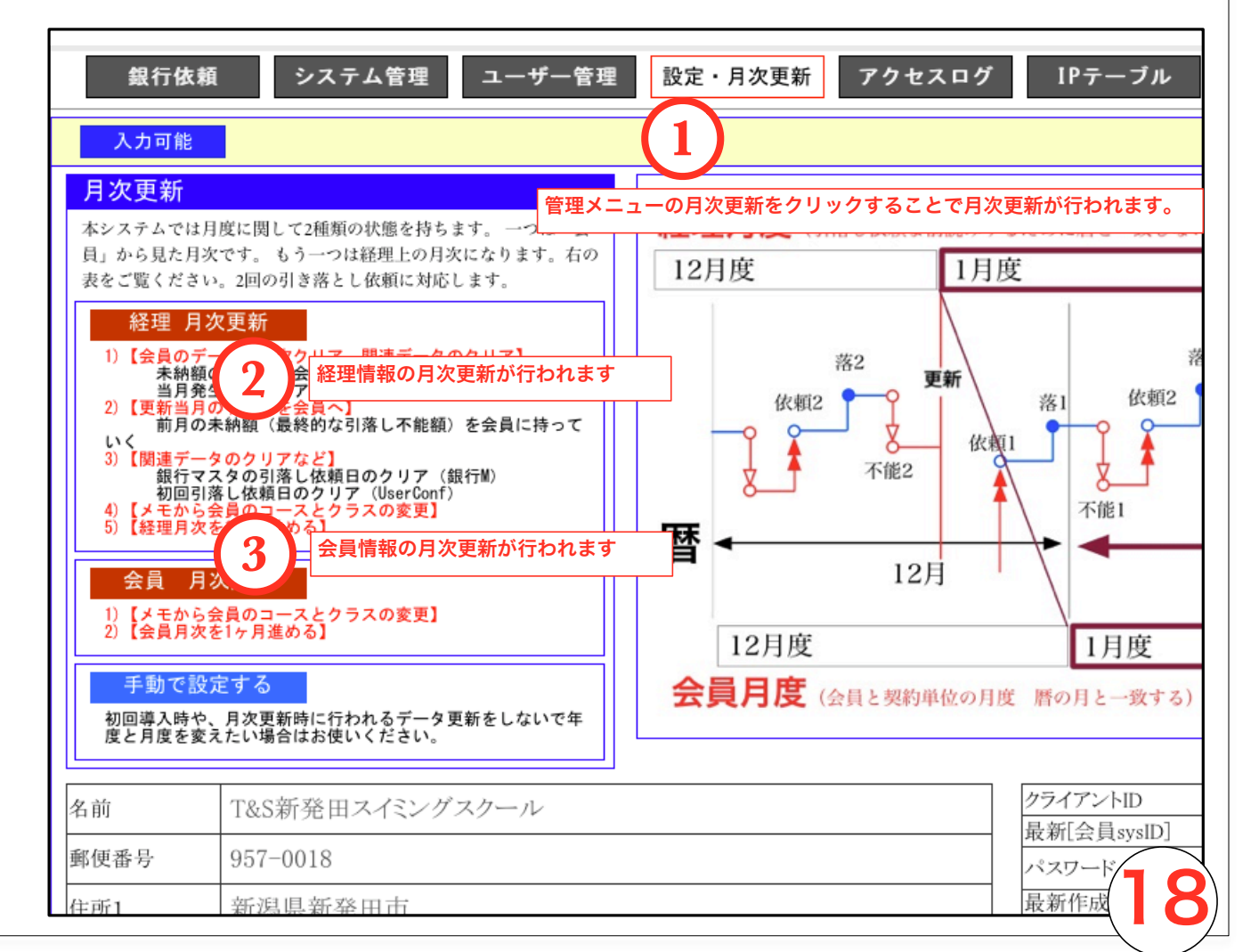

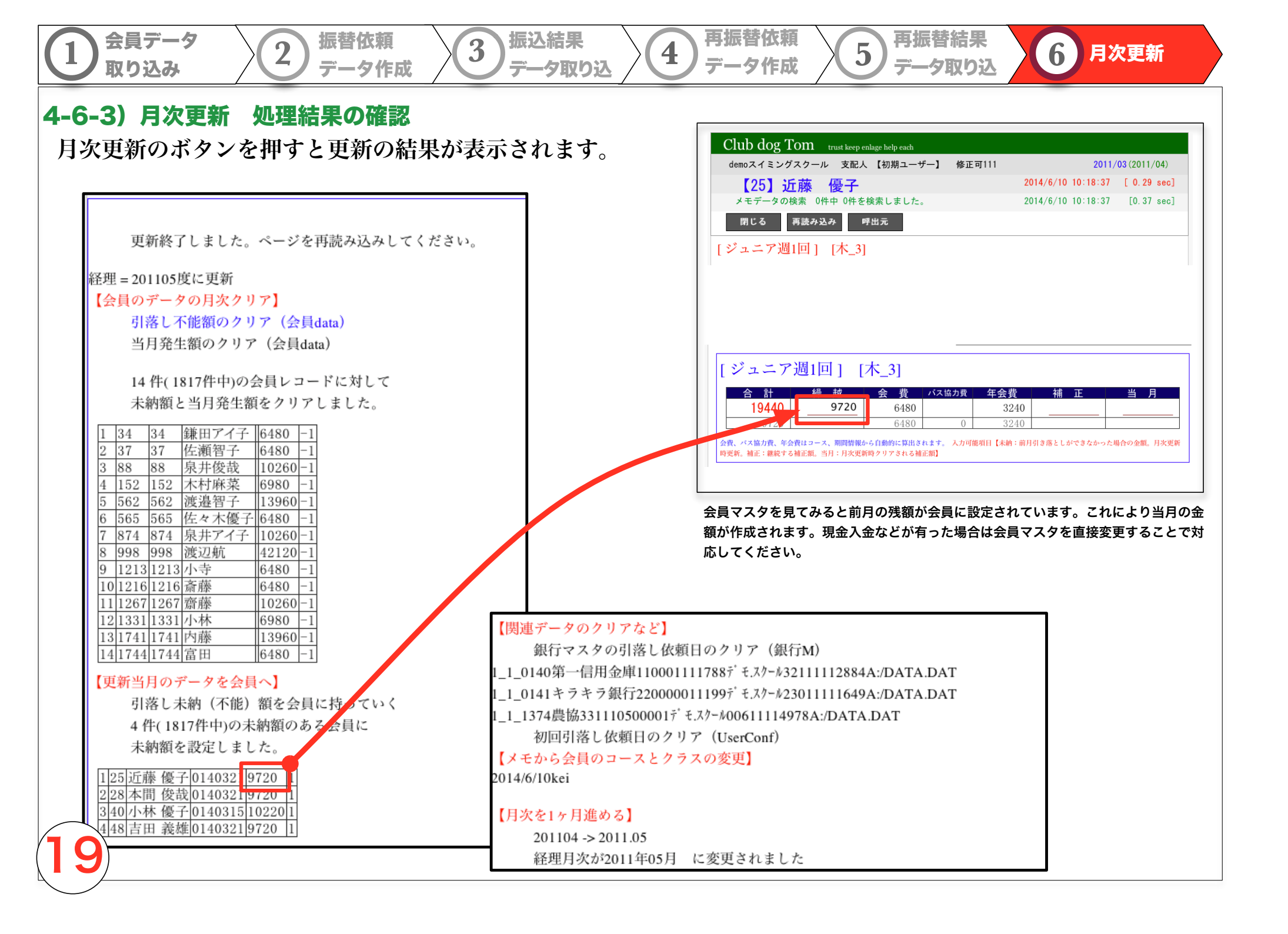

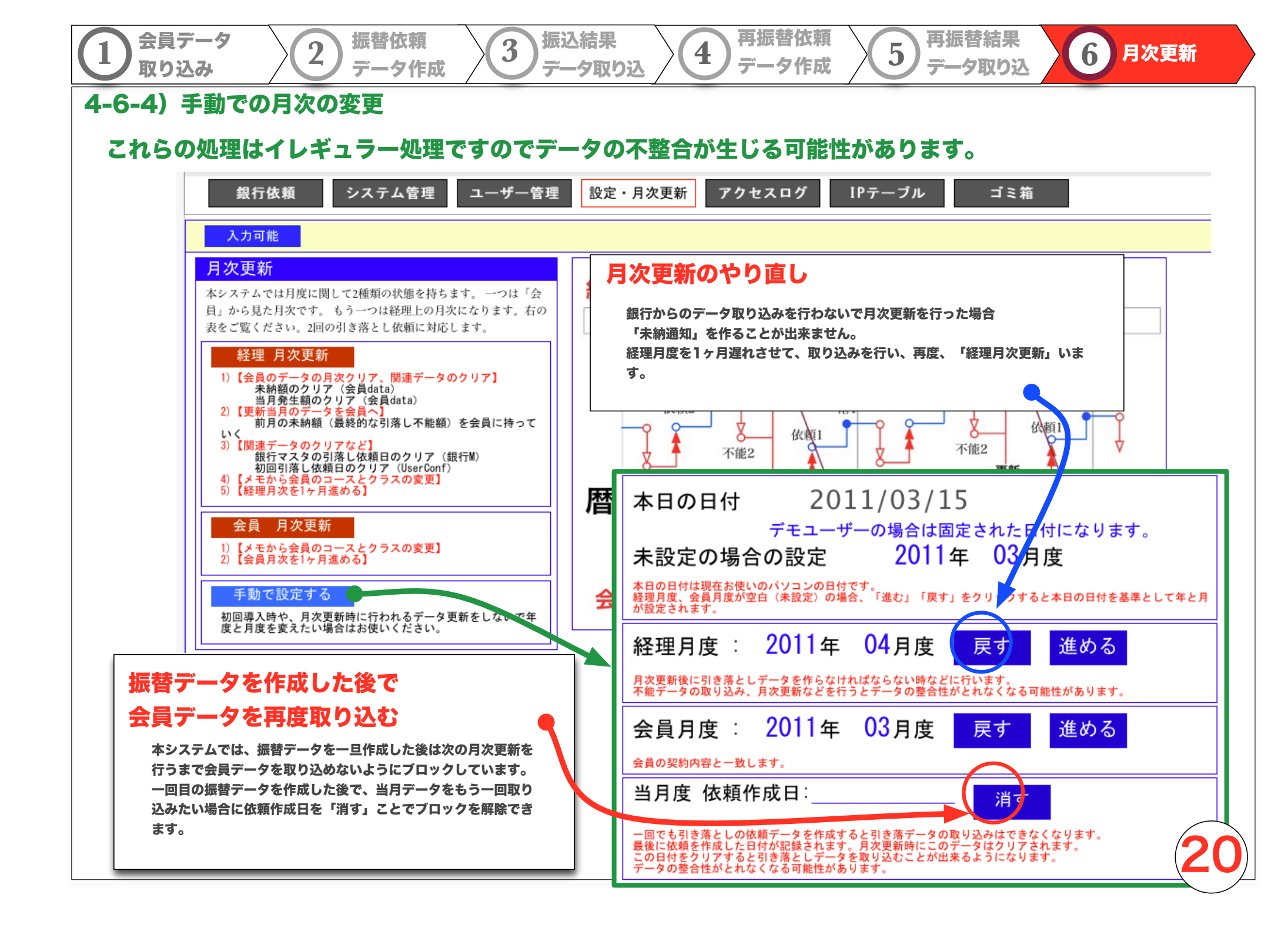

## B.管理 集計 B.会員状況の把握

### 4-7) 会員集計

### B)その時の会員の人数、根拠となる会員のリスト。処理した時点での会員マスタの状態を集計します。

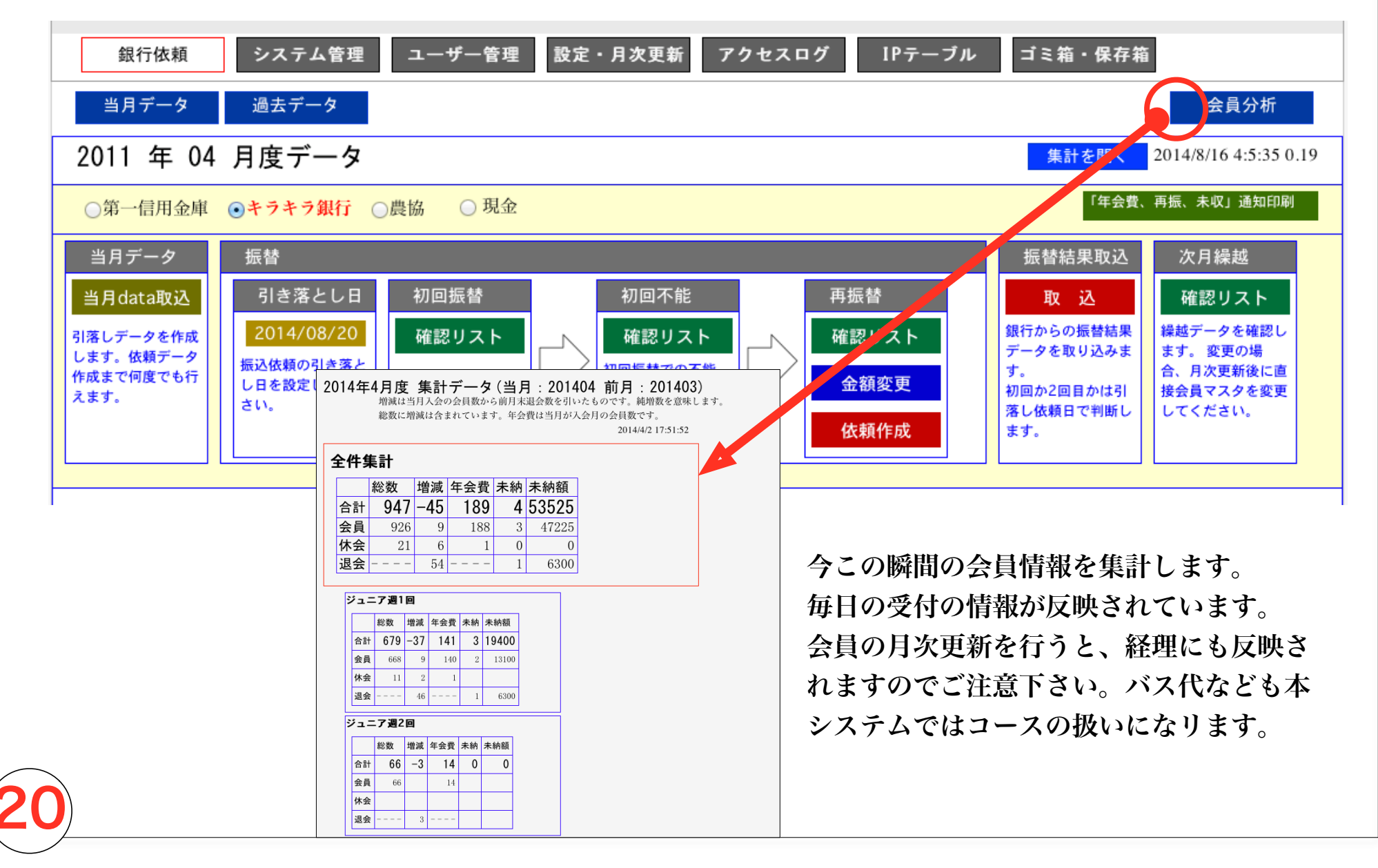

## B.管理 お知らせ B.会員状況の把握

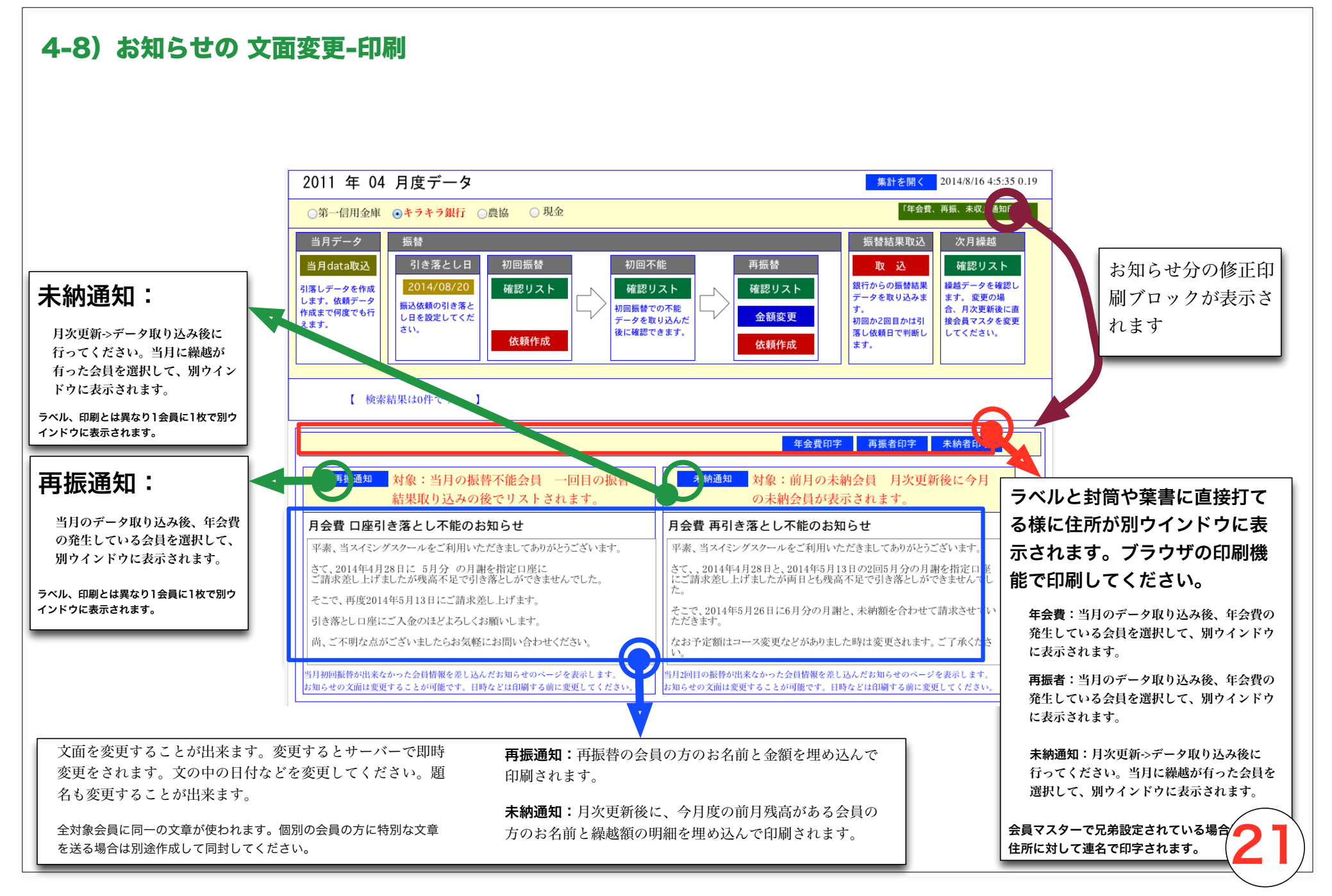

## B.管理 他システムデータチェック

他システムで作ったデータと比較出来ます。 移行期に、おいて正しくデータが作成されたかのチェックが行われます。

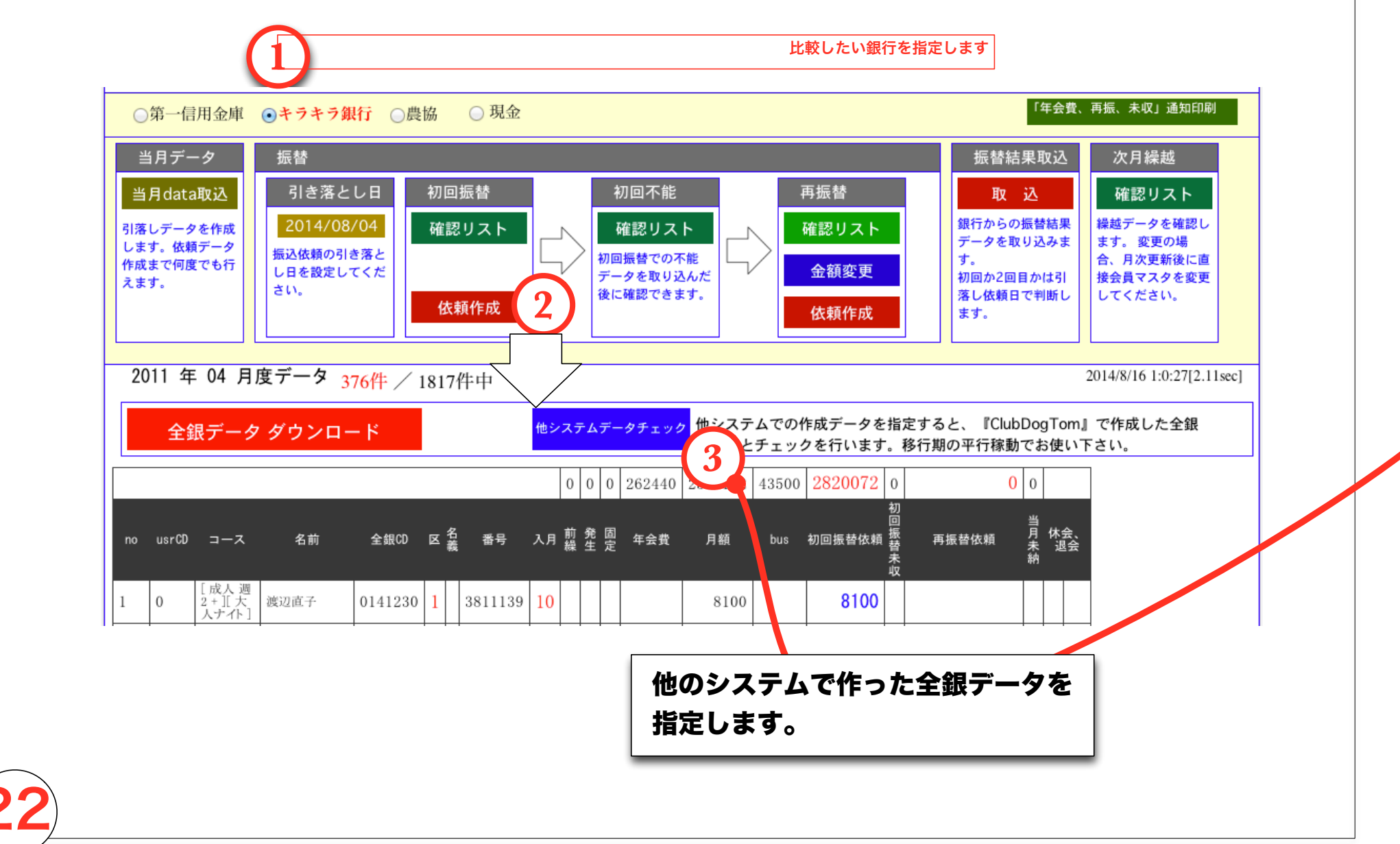

4

## データの全行が比較されて異なった行が比較されます。 比較された結果は別ウインドウに表示されます。

他システム「全銀フォーマットデータ」チェックプログラム 集計データ

|       | / / /////////////////////////////////// | / / / / / |      |            |         |
|-------|-----------------------------------------|-----------|------|------------|---------|
|       | 人数                                      | 金額        | 日付   | 委託者コード     | 委託者名    |
| ТОМ   | 376                                     | 2820072   | 0804 | 0000011199 | デモ、スクール |
| 他システム | 376                                     | 2820072   | 0804 | 0000011199 | デモ、スクール |
| 差     | 0                                       | 0         |      |            |         |
|       |                                         |           |      |            |         |

不一致データはありません。

| 他システム「全銀フォーマットデー | タ」チェックプロ | グラム 集計データ |    |      |        |         |  |  |  |
|------------------|----------|-----------|----|------|--------|---------|--|--|--|
|                  | 人数       | 金額        | 日付 | 委託   | 者コード   | 委託者名    |  |  |  |
| ТОМ              |          |           |    | 0000 | 011199 | デモ、スクール |  |  |  |
| 他システム            | ]        |           |    | 0000 | 011199 | デモ、スクール |  |  |  |
| 差                |          | <u>Г</u>  |    |      |        |         |  |  |  |
|                  |          |           |    |      |        |         |  |  |  |
|                  | 会員       | CD        | 名前 |      | 金額     | □座番号    |  |  |  |
| ТОМ              | 0        |           |    |      | 8100   | 3811139 |  |  |  |
| 他システム            | 0        | 0         |    |      |        |         |  |  |  |
|                  |          |           |    |      |        |         |  |  |  |
| ТОМ              | 116      |           |    |      | 10220  | 211122  |  |  |  |
| 他システム            | 116      | 116       |    |      |        |         |  |  |  |
|                  |          |           |    |      |        |         |  |  |  |
| ТОМ              | 132      |           |    |      | 9720   | 011116  |  |  |  |
| 他システム            | 132      | 132       |    |      | 10220  | 2011116 |  |  |  |
|                  |          |           |    |      |        |         |  |  |  |

### 何らかの問題が発見された場合は修正を行って、再度当月データ取り込みを行います。

## **Club dog Tom**

https://club.hcpt.jp

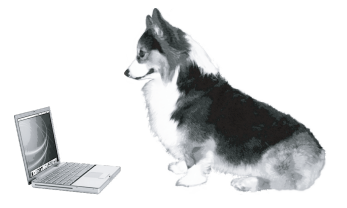

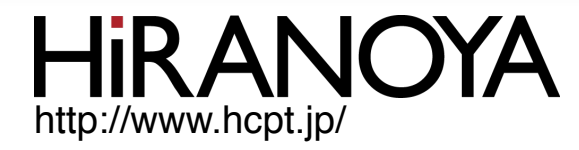

〒957-0053 新潟県新発田市中央町5-3-12 株式会社 平野屋コンピューティング

# 090-2412-5919 club@hcpt.jp